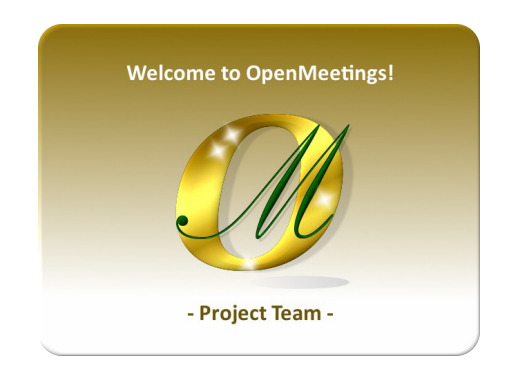

# Creating Let's Encrypt SSL Certificates and Installing Coturn on openSUSE Leap 15.4 for OpenMeetings 6.3.0

This tutorial is basically made for those who have OpenMeetings 6.3.0 installed on your computer behind a NAT router. It's tested and working properly.

If you didn't have it installed you can directly download the installation guide from here:

Download Installation OpenMeetings 6.3.0 on openSUSE Leap 15.4

I thank Maxim Solodovnik and Carlos Heras, without whose collaboration in the trials practices could not have confirmed the proper functioning and thus be able to publish the present tutorial.

I also thank all those who have contributed such as Marcus Schulz and Daniel Baker. Thanks to all them.

Starting...

1)

# ----- Creating SSL Let's Encrypt certificates ------

We'll install certbot to make the certificates. Before we must add the repo of snapper:

(Only one line, with space between both)

zypper addrepo --refresh https://download.opensuse.org/repositories/system:/snappy/openSUSE\_Leap\_15.4 snappy

Now we'll copy one to one the following commands:

| sudo zypper install snapd               | to install snapd snapd       |
|-----------------------------------------|------------------------------|
| sudo zyppergpg-auto-import-keys refresh | to import GPG keys           |
| sudo systemctl enable snapd.service     | to enable snapd after reboot |
| sudo systemetl start snapd.service      | run snapd                    |
| systemctl enable snapd.apparmor.service | for Tumbleweed specially     |
| systemetl start snapd.apparmor.service  | for Tumbleweed specially     |
| snap install core ; snap refresh core   | to install core with snap    |
| snap installclassic certbot             | installation of certbot      |
| ln -s /snap/bin/certbot /usr/bin/       | link to /usr/bin             |

With this we have certbot installed.

**It is important** that your pc-server does not have port 80 in use with some web server or some other. If so, stop it and continue with this step. When the certificates are completed, you can throw it again. This port must be open in the router and the firewall.

Let's Encrypt validate "SSL Certificate Authority (CA)" of your domain.

We'll run it with the --standalone parameter, so you can add each domain at the end requires a certificate, for exemple: -d newexemple.com Change "exemple.com" to the true domain of your server:

sudo certbot certonly --standalone -d exemple.com -d www.exemple.com

# You will be asked for an admin email address. Put a real one to get you keep you informed about certificates:

Installation succeeded. Saving debug log to /var/log/letsencrypt/letsencrypt.log Plugins selected: Authenticator standalone, Installer None Enter email address (used for urgent renewal and security notices) (Enter 'c' to cancel): ...here your mail address and press Enter

# Ask if you agree:

Please read the Terms of Service at https://letsencrypt.org/documents/LE-SA-v1.2-November-15-2017.pdf. You must agree in order to register with the ACME server at https://acme-v02.api.letsencrypt.org/directory (A)gree/(C)ancel: ...type... a ...and press Enter

# Ask if you want to share your email address:

\_\_\_\_\_

Would you be willing to share your email address with the Electronic Frontier Foundation, a founding partner of the Let's Encrypt project and the non-profit organization that develops Certbot? We'd like to send you email about our work encrypting the web, EFF news, campaigns, and ways to support digital freedom.

(Y)es/(N)o: ...type... n ...and press Enter

when you finish making the certificates successfully, it will show the following:

#### **IMPORTANT NOTES:**

Congratulations! Your certificate and chain have been saved at: /etc/letsencrypt/live/your\_domain/fullchain.pem Your key file has been saved at: /etc/letsencrypt/live/your\_domain/privkey.pem Your cert will expire on 2020-06-24. To obtain a new or tweaked version of this certificate in the future, simply run letsencrypt-auto again. To non-interactively renew \*all\* of your certificates, run "letsencrypt-auto renew"

- If you like Certbot, please consider supporting our work by:

Donating to ISRG / Let's Encrypt:<a href="https://letsencrypt.org/donate">https://letsencrypt.org/donate</a>Donating to EFF:<a href="https://eff.org/donate-le">https://eff.org/donate-le</a>

#### 2)

#### ----- Checking domain certificates ------

We'll see where are stored the certificates we just create, that in our case will be at /etc/letsencrypt/live:

#### sudo ls /etc/letsencrypt/live

...will show your domain name: your\_domain

All domains that you specified in the previous step will be located in the same certificate.

# 3) ------ Renewing the SSL certificate ------

The Let's Encrypt certificate has an drawback, and is that it is valid only 90 days, so we're going to have to renew it.

We can do this manually (always connected to Internet):

sudo certbot renew

## 4)

# ----- Configuring Tomcat-OpenMeetings with SSL certificates ------

## These steps 3 and 4, must be repeated every 80 days, as it is 90 Let's Encrypt's valid days.

I followed the OM installation path that show the OpenMeetings tutorials that are found on their official wiki site. I mean /opt/open630.

If you had done the installation on a different path, modify what you indicate below. We already made the letsencrypt certificates for our domain in step 1. Now let's create a PKCS12 that contains the full chain and the private one. It is necessary to have installed openssl. We install it if not:

#### sudo zypper install openssl

Now run the following command:

#### (Only one line with space between each of them)

sudo openssl pkcs12 -export -out /tmp/exemple.com\_fullchain\_and\_key.p12
-in /etc/letsencrypt/live/exemple.com/fullchain.pem
-inkey /etc/letsencrypt/live/exemple.com/privkey.pem -name tomcat

...replace exemple.com with your true domain (the same as when we made letsencrypt certificates) ...will ask for a password. Type one that you likes and paste in a text file (will need now)

And now convert that PKCS12 to JKS file using java keytool:

(Only one line with space between each of them)

sudo keytool -importkeystore -deststorepass samplePassword -destkeypass samplePassword -destkeystore /tmp/exemple.com.jks -srckeystore /tmp/exemple.com\_fullchain\_and\_key.p12 -srcstoretype PKCS12 -srcstorepass samplePassword -alias tomcat

...replace exemple.com with your true domain (twice), and samplePassword (three times) with the password you just choosed (it you pasted in a text file).

Copy the generated exemple.com.jks file to the Tomcat-OpenMeetings installation directory:

sudo cp /tmp/exemple.com.jks /opt/open630/conf

...replace exemple.com with your true domain.

## # Configure Tomcat with the Java Keystore that we generated..

For that edit server.xml file:

#### sudo nano /opt/open630/conf/server.xml

...let's go to the block:

```
<Connector port="5443" protocol="org.apache.coyote.http11.Http11NioProtocol"
maxThreads="150" SSLEnabled="true">
<SSLHostConfig>
<Certificate certificateKeystoreFile="conf/localhost.jks"
certificateKeystorePassword="openmeetings"
certificateKeystoreType="JKS"
certificateVerification="false"
sslProtocol="TLS"
type="RSA" />
</SSLHostConfig>
```

...and we modified it by leaving it like this:

```
<Connector port="5443" protocol="org.apache.coyote.http11.Http11NioProtocol"
maxThreads="150" SSLEnabled="true">
<SSLHostConfig>
<Certificate certificateKeystoreFile="conf/exemple.com.jks"
certificateKeystorePassword="samplePassword"
certificateKeystoreType="JKS"
certificateVerification="false"
sslProtocol="TLS"
```

#### type="RSA" /> </SSLHostConfig>

...replace exemple.com with your true domain, and samplePassword with the password that you've just chosen (the one you just saved to a text file)

...exit the nano editor by pressing the Ctrl+x keys, ask if you save and press Y and then Enter to exit.

## 5)

## ----- Coturn installation and configuration of Turn server-----

Install Coturn (Turn server):

sudo zypper install coturn

# Configuration of turn server.

First we create a password that we'll need to put it in the configuration file of the turn server and later in an OpnMeetings file. We created it:

sudo openssl rand -hex 32

...copy that long password and paste it into a text file by saving it.

Now edit the turn file configuration:

sudo nano /etc/coturn/turnserver.conf

...in this file we will have to uncomment (delete #) the following lines (you'll find others uncommented):

use-auth-secret

(on the above line put the long password we just saved in a text file)

realm=your\_real\_domain ...change company.org to your real domain

stale-nonce=60 ...change 600 to 60

log-file=/var/log/coturn/turnserver.log

...exit the nano editor by pressing the Ctrl+x keys, ask if you save and press Y and then Enter to exit.

6)

## ----- Setting Up OpenMeetings 6.3.0 with Kurento media server-----

Edit the openmeetings.properties file of OpenMeetings:

sudo nano /opt/open630/webapps/openmeetings/WEB-INF/classes/openmeetings.properties

...and in the ### Kurento ### section we modify only the following lines:

#### Kurento ###

kurento.turn.url= kurento.turn.user= kurento.turn.secret=

...to

...above, in:

...by the long password that we generated in step 5 and that we save in a text file

Exit the nano editor by pressing the **Ctrl+x** keys, ask if you save and press **Y** and then **Enter** to exit.

**IS IMPORTANT**...we must reboot the machine and after to continue in the next step 7-. But before we'll stop any server:

sudo systemctl stop mysql.service

sudo podman stop kms

sudo systemctl stop podman.service

sudo systemctl stop coturn.service

sudo /etc/init.d/tomcat34 stop

...and now reboot:

sudo reboot

## 7)

## ----- Run the servers after rebooted the machine -----

Run any server related with OpenMeetings:

| MariaDB:             | sudo systemctl start mysql.service  |
|----------------------|-------------------------------------|
| Podman:              | sudo systemctl start podman.service |
| Kurento:             | sudo podman start kms               |
| Coturn:              | sudo systemctl start coturn.service |
| Tomcat-OpenMeetings: | sudo /etc/init.d/tomcat34 start     |

## 8)

## ----- Open ports required for servers-----

We need open some ports in the router and the firewall for the servers access. These are:

## 3478 TCP-UDP IN

#### 5443 TCP IN

8888 TCP IN

#### 49152:65535 UDP IN-OUT

To open them (the firewall) with IPTables, these are the commands:

sudo iptables -A INPUT -p tcp -m tcp --dport 3478 -j ACCEPT sudo iptables -A INPUT -p udp -m udp --dport 3478 -j ACCEPT sudo iptables -A INPUT -p tcp -m tcp --dport 5443 -j ACCEPT sudo iptables -A INPUT -p tcp -m tcp --dport 8888 -j ACCEPT sudo iptables -A INPUT -p udp --match multiport --dports 49152:65535 -j ACCEPT sudo iptables -A OUT -p udp --match multiport --dports 49152:65535 -j ACCEPT

...after run the commands we save the changes:

sudo service iptables save

...and restart IPTables:

sudo service iptables restart

And with this we conclude.

If you have some doubt or question, please raise it in the Apache OpenMeetings forums:

https://openmeetings.apache.org/mailing-lists.html

OpenMeetings

-----

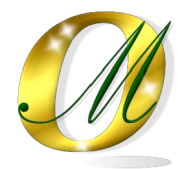

Thank you .

Alvaro Bustos (PMC and Committer at Apache OpenMeetings)